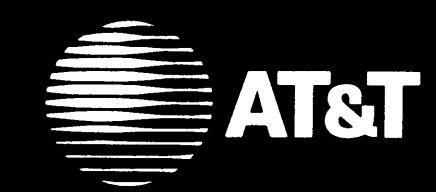

### MERLIN LEGEND<sup>™</sup> Communications System Release 2.0

MLX-10D<sup>™</sup>, MLX-28D<sup>™</sup>, and MLX-20L<sup>™</sup>

Display Telephones Quick Reference

System Speed Dial

Acccount Codes

10 A.

| List most often used codes |     | List Most Often Used Codes |              |          |           |
|----------------------------|-----|----------------------------|--------------|----------|-----------|
| Name                       | 9   | Code                       |              | Name     | Code      |
| 1.                         |     |                            | 1.           |          |           |
| 2.                         |     |                            | 2.           |          |           |
| 3.                         |     |                            | 3.           |          |           |
| 4.                         |     |                            | 4.           |          |           |
| 5.                         |     |                            | 5.           |          |           |
| 6.                         |     |                            | 6.           |          |           |
| 7.                         |     |                            | 7.           |          |           |
| 8.                         |     |                            | 8.           |          |           |
| 9.                         |     |                            | 9.           |          |           |
| 10.                        |     |                            | 10.          |          |           |
| 11.                        |     |                            | 11.          |          |           |
| 12.                        |     |                            | 12.          |          |           |
| 13.                        |     |                            | 13.          |          |           |
| 14.                        |     |                            | 14.          |          |           |
| 15.                        |     |                            | 15.          |          |           |
| 16.                        |     |                            | 16.          |          |           |
| 17.                        |     |                            | 17.          |          |           |
|                            |     | Posted                     | Messages     |          |           |
| 1. Do Not Disturb          | 6.  |                            | 11.          | <u> </u> |           |
| 2.                         | 7.  |                            | 12.          | 17.      |           |
| 3.                         | 8.  |                            | 13.          | 18.      |           |
| 4.                         | 9.  |                            | 14.          | 19.      |           |
| 5.                         | 10. |                            | 15.          | 20.      |           |
| AT&T CIC# 555-620-         | 123 | Issue 1 -                  | October 1992 | COMCODE: | 106885346 |

### **Dedicated Feature Buttons**

| Fosturo  | Propo to display                                                                              | MLX-20L Display                                                                     |                                                                                                    |
|----------|-----------------------------------------------------------------------------------------------|-------------------------------------------------------------------------------------|----------------------------------------------------------------------------------------------------|
| reature  | feature screen or to<br>select features                                                       | Home                                                                                | Press to display<br>the Home screen.                                                                        |
| HFAI     | Use to answer<br>voice-announced<br>calls. <b>HFAI</b> must<br>be on before call<br>comes in. | 7 Line<br>24 Character<br>Inspct                                                    | Press to display<br>call information or<br>press programmed<br>button to see what<br>feature is programmed. |
| Mute     | Press to turn<br>speakerphone<br>MIC on/off.                                                  | MLX-28D & MLX-10D Display Menu                                                      | Press to select extension<br>programming or features<br>available only from the<br>display.                 |
| Transfer | Press to send call to another phone.                                                          | Nore                                                                                | Press to display more information. The >                                                                    |
| Speaker  | Press to turn<br>speakerphone on/<br>off .                                                    |                                                                                     | displays by the <b>More</b><br>button when more infor-<br>mation exists. Press                              |
| Conf     | Press to add person to a conference.                                                          |                                                                                     | additional menus, when<br>necessary (for example,                                                           |
| Drop     | Press to disconnect<br>person from<br>conference call.                                        | <pre></pre>                                                                         | These buttons are associated with                                                                           |
| Hold     | Press to put call on hold.                                                                    | User Ćard Tray<br>Message Light<br>MLX-28D: 28 (shown)<br>MLX-20L: 20<br>MLX10D: 10 | display labels. Button<br>assignments change<br>depending on display.                                       |

#### **Line Buttons**

#### **Telephones with SA Buttons**

| SA R | ing | Use to make/receive inside/outside |
|------|-----|------------------------------------|
|      |     | ringing calls and recieve inside   |
|      |     | voice-announced calls.             |

**SA Voice** Use to make and receive outside calls, receive ringing and voice announced calls, make inside voice announced calls. (Co-workers hear your voice over the speakerphone.)

SA Originate Use only to make inside and outside Only calls.

- Shared SA Use to make/answer calls for co-workers or join conversations. Line is shared with another co-worker. Button can be either ring or voice.
- 555-XXXX Use to make/receive outside calls only.

#### **Telephones with ICOM Buttons**

- ICOM Ring Use to make inside calls and receive inside ringing and voice-announced calls.
- ICOM Use to make inside voice-announced and receive inside ringing and voice-announced calls.

ICOM Use only to make Originate inside calls. Only

555-XXX Use to make/receive outside calls only.

#### **Desk Stand**

**Display Buttons** 

See the underside of the user card tray for instructions on adjusting the telephone's desk stand.

### Rings

| Ring                              | Meaning                                                             |
|-----------------------------------|---------------------------------------------------------------------|
| One long ring                     | An inside call                                                      |
| One long ring and one short ring  | An outside call                                                     |
| One long ring and two short rings | An outside call transferred to you<br>or returning transferred call |
| Two short rings and one long ring | A returning Callback call                                           |

### Line Button Lights

| Light                         | Meaning                                                                                                    |
|-------------------------------|----------------------------------------------------------------------------------------------------|
| Steady red                    | You are automatically connected to this line when you lift the handset.                                     |
| Steady green                  | The line is in use or the feature programmed onto the line button is on.                                    |
| Steady red<br>and green       | You are using this line button or the Line Request feature is in use.                                       |
| Steady red and flashing green | An incoming call is ringing on this line button or a call you transferred is returning to this line button. |
| Fast flashing<br>green        | You have put a call on hold on this line button.                                                            |
| Slow flashing<br>green        | Someone else has put a call on hold on this line button.                                                    |

### Tones

| Tone                                                                     | Meaning                                                                                             |
|--------------------------------------------------------------------------|----------------------------------------------------------------------------------------------------|
| Dial tone<br>(steady tone)                                               | You can make a call.                                                                                |
| Busy (slow repeating tones)                                              | The phone you are calling is busy.                                                                  |
| Fast busy (fast repeating tone)                                          | No lines are available.                                                                             |
| Alternating high and low tones                                           | You dialed a number incorrectly or misused a feature.                                               |
| Confirmation tone (double break in dial tone followed by steady tone)    | You used a feature properly.                                                                        |
| Callback tone (four short beeps)                                         | The outside line or the extension is busy and your phone is pro-<br>grammed for Automatic Callback. |
| Call Waiting tone (one or two<br>beeps while you are on<br>another call) | You have an inside call (one beep)<br>or an outside call (two beeps)<br>waiting.                    |

### Conference

Conference can have up to three inside participants, including yourself, and up to two outside participants.

- 1. Dial the first number or extension.
- 2. Press **Conf** (after first call is answered, which puts call on hold).
- 3. Select line button, if not selected.
- 4. Dial next number or extension.
- 5. Announce call and press Conf.
- 6. Repeat Steps 2-5 for each outside participant.
- 7. To end conference, hang up.
  - Press **Drop** and line button to drop any participant added.
  - Press **Hold** to temporarily leave conference.
  - Press any participant's line to rejoin conference.

### Transfer

To transfer:

- 1. Press Transfer.
- 2. Press line ICOM, or SA button, If necessary,
- 3. Dial extension or number.
- 4. Announce call, if desired.
- 5. Press **Transfer**, hang up, or return to call on hold.

To one-touch manual transfer:

- 1. Press Auto Dial button.
- 2. Announce call.
- 3. Press **Transfer**, hang up, or return to call on hold to cancel transfer.

To one-touch auto transfer:

1. Press Auto Dial button.

Ask your system manager if this feature is available.

#### To camp-on:

• Press **Camp-On** or press **Feature** and select *Camp On [Camp]* to queue a call to an extension. The extension will ring after it becomes available (for example, no longer busy).

## Programming Features and Buttons

|                                         |                                   | Programming Codes                   |                                                                                        |
|-----------------------------------------|-----------------------------------|-------------------------------------|----------------------------------------------------------------------------------------|
| Features that set up now your phone     |                                   | Account Code Entry                  | * 82 + code                                                                            |
| works are not programmed onto a line    |                                   | Auto Dial                           |                                                                                        |
| Programming Codes Table with a 1        |                                   | Inside                              | * 22 + extension                                                                       |
| Sot the                                 | co fosturos using Stops 2.4 and   | outside 🔶                           | * 21 + number                                                                          |
| Set the                                 | the following propodure. Eastured | Callback                            | <u> አም 10</u>                                                                          |
| 0-9 01                                  | ine following procedure. Features | automatic callback off <sup>‡</sup> | ጥጥ IZ<br>ይ 12                                                                          |
| hutton                                  | are flegged by a A                | automatic callback on‡              | * 55                                                                                   |
| of the                                  | following procedure to program    | selective callback                  |                                                                                        |
| these                                   | buttons                           |                                     | ** 11                                                                                  |
| 11030                                   | Buttons.                          | on                                  | * 11                                                                                   |
| To pro                                  | ogram features from               | Camp-On                             | * 57                                                                                   |
| the di                                  | splay:                            | Coverage                            | * 16                                                                                   |
| 1                                       | Label a button.                   | coverage VMS Off ◆                  | * 42 + aroup                                                                           |
| •                                       |                                   | group ◆                             | * 48                                                                                   |
| Ζ.                                      | Press Menu. (On 2-line            |                                     | * 49                                                                                   |
|                                         | display, press <b>More.</b> )     | outside only $\blacklozenge$        | ** 48                                                                                  |
| 3.                                      | Select Ext Program [Prog] .       | primary individual coverage         | *40 + extension                                                                        |
| 4.                                      | Select Start.                     | secondary individual coverage       | * 41 + extension                                                                       |
| 5                                       | Press button to be                | Do Not Disturb ◆                    | * 4/<br>* 22                                                                           |
| J.                                      | programmed                        | Forward                             | * 33<br>* 783                                                                          |
| ,                                       |                                   | Headset/Handset Mute ◆              | * 84                                                                                   |
| 6.                                      | Select ListFeature [List].        | Last Number Dial                    |                                                                                        |
| 7.                                      | If necessary, press More          | leave message                       | * 25                                                                                   |
|                                         | or FindFeature [Find]             | Paging                              |                                                                                        |
|                                         | and feature's first letter,       | group                               | * 22 + group ext.                                                                      |
|                                         | then select feature.              | Park                                | $\frac{1}{2}$ $\frac{1}{2}$ $\frac{1}{2}$ $\frac{1}{2}$ $\frac{1}{2}$ $\frac{1}{2}$    |
| 8                                       | Respond to prompts                | Personalized Ring‡                  | $\times 32 + 1119(5) (1-6)$<br>$\times (01-24) \pm \times 21 \pm 00000 \text{ number}$ |
| 0.                                      | if necessary then                 | Personal Speed Dial                 | $(01^{-}2^{-}) + \sqrt{21} + \beta hole humber$                                        |
|                                         | select <i>Enter</i> .             | Pickup<br>general nickup            | * 9                                                                                    |
| •                                       |                                   | aroup pickup                        | * 88                                                                                   |
| 9.                                      | Press Home.                       | inside                              | * 9 + extension                                                                        |
| _                                       |                                   | outside                             | * 9 + IINE NO.                                                                         |
| Iop                                     | rogram features using             | Privacy                             | ボ 31<br>ナ 775                                                                          |
| a tea                                   | iture button:                     | Recall                              | * 115                                                                                  |
| 1.                                      | Label a button.                   | Reminder Service                    | * 81                                                                                   |
| <br>ງ                                   | Dross <b>Easture</b> and dial 00  | cancel reminder                     | ** 81                                                                                  |
| Ζ.                                      | Fless <b>realure</b> and dial 00. | Ringing Options                     |                                                                                        |
| 3.                                      | Press button to be                | abbreviated on‡                     | * 341                                                                                  |
|                                         | programmed.                       | abbreviated off                     | * 342<br>* 246                                                                         |
| 4.                                      | Dial programming code.            | delayed all lines‡                  | * 340<br>* 36                                                                          |
| -                                       |                                   | delayed one line‡                   | * 347                                                                                  |
| ວ.                                      | Respond to display prompts,       | immediate all linest                | * 37                                                                                   |
|                                         | In necessary, then select         | no ring all linest                  | * 345                                                                                  |
|                                         | Emer.                             | no ring one linet                   | * 35                                                                                   |
| 6.                                      | Press Feature and dial * 00.      | Saved Number Dial ◆                 | * 85                                                                                   |
|                                         |                                   | Signaling and Notify                | * 22 Lovtoncion                                                                        |
| No                                      | diamond magne the facture con     | signaling 🔶                         | $\frac{1}{2}$ $\frac{1}{2}$ $\frac{1}{2}$ $\frac{1}{2}$ $\frac{1}{2}$                  |
| No diamond means the feature can        |                                   | notify receive                      | *757 + extension                                                                       |
|                                         | notes features that must be       | System Speed Dial                   | * 24 + (code)                                                                          |
|                                         | parammed onto a line button.      | Voice Announce                      |                                                                                        |
| + Donotos fosturos that set un how your |                                   | on‡                                 | * 10                                                                                   |
| ph                                      | one works; they are not used by   | off ‡                               | ** 10                                                                                  |
| pre                                     | essing a programmed button.       |                                     |                                                                                        |

### **Accessing Features**

- Select feature from Menu display:
  - 1. Press Menu button.
  - 2. If necessary to find feature, press More.
  - 3. Select feature.
- Select feature from Feature display:
  - 1. Press Feature.
  - 2. If necessary to find feature, press More. 3. Select feature from display or dial the feature code.
- **Return Call** System Directory Timer
- Select feature from a programmed button.

#### **Feature Codes**

| pick up a call waiting call†87Camp-On57Follow Me34 + extensionForward33 + extensioninside33 + extensionoutside33 + dial-out code +number + #Forward and Follow Me34 + extensioncancel from all extensions+* 34 *cancel from one extension+* 34 + extensioncancel from your phone33 + your extensionLanguage††790French791Spanish792Last Number Dial84Messaging25leave message25leave message without calling†53 + extensionvoitside9 + extensiongroup pickup88inside9 + extensionoutside9 + line numberPrivacy0ffKecall775Reminder Service81 + time + A or Pset reminder81 + time + A or P                                                                                                    | Account Code Entry<br>Callback Selective<br>Call Waiting | 82 + code<br>55     |
|----------------------------------------------------------------------------------------------------|----------------------------------------------------------|---------------------|
| Camp-On57Follow Me34 + extensionForward33 + extensioninside33 + extensionoutside33 + dial-out code +Forward and Follow Me* 34 *cancel from all extensions+* 34 + extensioncancel from one extension+* 34 + extensioncancel from your phone33 + your extensionLanguage††790French791Spanish792Last Number Dial84Messaging25cancel message53 + extensionleave message25leave message53 + extensioncode (01 -24)25Pickup9 + line numbergroup pickup88outside9 + line numberPrivacy31Recall775Reminder Service81 + time + A or Pset reminder81 + time + A or P                                                                                                    | pick up a call waiting call <sup>†</sup>                 | 87                  |
| Follow Me34 + extensionForward33 + extensionoutside33 + extensionoutside33 + extensionForward and Follow Me33 + dial-out code +cancel from all extensions+* 34 *cancel from one extension+* 34 + extensioncancel from your phone33 + your extensionLanguage††790English790French791Spanish792Last Number Dial84Messaging25leave message25leave message53 + extensionleave message25leave message53 + extensioncode (01 -24)9 + line numberPrixacy9 + line numberoff* 31Recall775Reminder Service81 + time + A or Pset reminder81 + time + A or P                                                                                                    | Camp-On                                                  | 57                  |
| Forward<br>inside<br>outside33 + extension<br>33 + dial-out code +<br>number + #Forward and Follow Me<br>cancel from all extensions+<br>cancel from one extension+<br>cancel from your phone* 34 *<br>* 34 + extension<br>33 + your extensionLanguage††<br>                                                                                                    | Follow Me                                                | 34 + extension      |
| Inside33 + extensionoutside33 + dial-out code +number + #Forward and Follow Mecancel from all extensions+* 34 *cancel from one extension+* 34 + extensioncancel from your phone33 + your extensionLanguage††790English791Spanish792Last Number Dial84Messaging25leave message25leave message25leave message without calling†53 + extensionPersonal Speed Dial†code (01 -24)Pickup9 + extensionoutside9 + line numberPrivacy6f* 3131Recall775Reminder Service81 + time + A or P* 81* 81                                                                                                    | Forward                                                  | 00                  |
| Forward and Follow Me<br>cancel from all extensions+<br>cancel from your phone33 + utal-out code +<br>number + #Forward and Follow Me<br>cancel from one extension+<br>cancel from your phone33 + your extensionLanguage††<br>English790<br>791French<br>Spanish792<br>84Messaging<br>cancel message†<br>leave message without calling†84<br>53 + extensionPersonal Speed Dial†<br>Pickup<br>group pickup<br>inside25<br>53 + extension<br>code (01 -24)Pickup<br>group pickup<br>inside88<br>9 + extension<br>9 + line numberPrivacy<br>off81<br>* 31<br>31<br>775Recall<br>cancel reminder775Reminder Service<br>set reminder81 + time + A or P<br>* 81                                                                                                    | outside                                                  | 33 + extension      |
| Forward and Follow Me<br>cancel from all extensions+<br>cancel from your phone* 34 *<br>34 + extension<br>33 + your extensionLanguage††<br>English790<br>791<br>791<br>SpanishFrench<br>Spanish792<br>84Last Number Dial<br>leave message<br>leave message<br>inside<br>outside84<br>9 + extension<br>code (01 -24)Privacy<br>off88<br>9 + extension<br>9 + line numberPrivacy<br>off81<br>* 31<br>31<br>775Recall<br>cancel reminder775Reminder Service<br>set reminder81 + time + A or P<br>* 81                                                                                                    | Catolac                                                  | $33 \pm 0$          |
| cancel from all extensions+<br>cancel from one extension+<br>cancel from your phone* 34 *<br>* 34 + extensionLanguage††<br>English33 + your extensionLanguage††<br>English790<br>791Spanish792<br>84Messaging<br>cancel message†<br>leave message without calling†* 53 + extension<br>25<br>53 + extension<br>code (01 -24)Personal Speed Dial†<br>Pickup<br>group pickup<br>inside<br>outside88<br>9 + extension<br>9 + line numberPrivacy<br>off81<br>* 31<br>31<br>775Recall<br>Reminder Service<br>set reminder81 + time + A or P<br>* 81                                                                                                    | Forward and Follow Me                                    |                     |
| cancel from one extension+<br>cancel from your phone* 34 + extension<br>33 + your extensionLanguage††<br>English790<br>791<br>Spanish792<br>84Last Number Dial<br>Messaging<br>cancel message†<br>leave message without calling†84Personal Speed Dial†<br>Pickup<br>group pickup<br>inside<br>outside>53 + extension<br>code (01 -24)Privacy<br>off88<br>9 + extension<br>9 + line numberPrivacy<br>off31<br>775Recall<br>Reminder Service<br>set reminder81 + time + A or P<br>* 81                                                                                                    | cancel from all extensions+                              | * 34 *              |
| cancel from your phone33 + your extensionLanguage††790English791Spanish792Last Number Dial84Messaging25cancel message†25leave message without calling†53 + extensionPersonal Speed Dial†code (01 - 24)Pickup9 + extensiongroup pickup88outside9 + line numberPrivacyoff* 3131Recall775Reminder Service81 + time + A or P* 81                                                                                                    | cancel from one extension+                               | * 34 + extension    |
| Language []English790French791Spanish792Last Number Dial84Messaging25cancel message25leave message without calling†53 + extensionPersonal Speed Dial†code (01 -24)Pickup9 + extensiongroup pickup88inside9 + extensionoutside9 + line numberPrivacy31Recall775Reminder Service81 + time + A or Pset reminder81 + time + A or P                                                                                                    | cancel from your phone                                   | 33 + your extension |
| English790French791Spanish792Last Number Dial84Messaging<br>cancel message84Messaging<br>cancel message25leave message25leave message without calling†53 + extension<br>code (01 -24)Pickup<br>group pickup<br>inside88group pickup<br>outside889 + extension<br>outside9 + extension<br>9 + line numberPrivacy<br>off31Recall<br>cancel reminder775Reminder Service<br>set reminder81 + time + A or P<br>* 81                                                                                                    | English                                                  | 700                 |
| Spanish792Last Number Dial84Messaging<br>cancel message†<br>leave message without calling†\$53 + extensionleave message<br>leave message without calling†\$53 + extension<br>code (01 -24)Personal Speed Dial†<br>prickup<br>group pickup<br>inside<br>outside\$88<br>9 + extension<br>9 + line numberPrivacy<br>off\$31<br>31<br>775Recall<br>cancel reminder\$1 + time + A or P<br>* \$1                                                                                                    | French                                                   | 790<br>791          |
| Last Number Dial84Messaging<br>cancel message†<br>leave message<br>leave message without calling†25S3 + extension<br>                                                                                                    | Spanish                                                  | 792                 |
| Messaging<br>cancel message†<br>leave message<br>leave message without calling†* 53 + extension<br>25Personal Speed Dial†<br>Pickup<br>group pickup<br>inside<br>outside88<br>9 + extension<br>9 + line numberPrivacy<br>off81<br>1 time + A or P<br>* 81                                                                                                    | Last Number Dial                                         | 84                  |
| cancel message†* 53 + extensionleave message25leave message without calling†53 + extensionPersonal Speed Dial†code (01 -24)Pickup88group pickup88inside9 + extensionoutside9 + line numberPrivacy6f* 31Recall775Reminder Service81 + time + A or Pcancel reminder81 + time + A or P                                                                                                    | Messaging                                                |                     |
| leave message25leave message without calling†53 + extensionPersonal Speed Dial†code (01 -24)Pickup88group pickup88inside9 + extensionoutside9 + line numberPrivacy6f* 31Recall775Reminder Service81 + time + A or Pcancel reminder81 + time + A or P                                                                                                    | cancel message†                                          | * 53 + extension    |
| Personal Speed Dial <sup>†</sup><br>Pickup<br>group pickup<br>inside<br>outside<br>Privacy<br>off<br>Recall<br>Recall<br>R | leave message                                            | 25                  |
| Pickup<br>group pickup<br>inside88<br>9 + extension<br>9 + line numberPrivacy<br>off9 + line numberPrivacy<br>off31<br>775Recall<br>set reminder775Reminder Service<br>set reminder81 + time + A or P<br>* 81                                                                                                    | Personal Speed Dialt                                     | 53 + extension      |
| group pickup<br>inside<br>outside<br>Privacy<br>off<br>Recall<br>Recall<br>Reminder<br>Set reminder<br>cancel reminder<br>Barbon<br>Barbon               | Pickup                                                   | code (01 -24)       |
| inside 9 + extension<br>outside 9 + line number<br>Privacy<br>off * 31<br>Recall 775<br>Reminder Service<br>set reminder 81 + time + A or P<br>* 81                                                                                                    | group pickup                                             | 88                  |
| outside9 + line numberPrivacy<br>off9 + line numberPrivacy<br>off31Recall775Reminder Service<br>set reminder81 + time + A or P<br>* 81                                                                                                    | inside                                                   | 9 + extension       |
| Privacy<br>off * 31<br>Recall 775<br>Reminder Service<br>set reminder 81 + time + A or P<br>cancel reminder * 81                                                                                                    | outside                                                  | 9 + line number     |
| oil* 31Recall31Reminder775Reminder81 + time + A or Pcancel reminder* 81                                                                                                    | Privacy                                                  |                     |
| Recall 775<br>Reminder Service 81 + time + A or P<br>cancel reminder 81                                                                                                    | 011                                                      | * 31                |
| Reminder Service<br>set reminder<br>cancel reminder<br>* 81                                                                                                    | Recall                                                   | 31                  |
| set reminder 81 + time + A or P<br>cancel reminder * 81                                                                                                    | Reminder Service                                         | 115                 |
| cancel reminder × 81                                                                                                    | set reminder                                             | 81 + time + A or P  |
|                                                                                                    | cancel reminder                                          | * 81                |
| System Speed Dial code (600-739)                                                                                                    | System Speed Dial                                        | code (600-739)      |

### Leave Messages

On busy or unanswered extension:

- Press programmed Leave Message button.
- Use Feature button:
  - 1. Press Feature.
  - 2. Select Leave Msg[LvMsg] or dial 25.

To send a message to a display phone without calling:

- 1. Press Feature and dial 53.
- 2. Dial extension.

#### **Cancel Messages**

- Press Feature and dial \* 53. 1.
- 2. Dial extension.

#### **Receive Messages**

Use Menu to display and delete messages. The following abbreviations identify messages on your display:

\* New Message ATT Message from operator FAX You have a fax VMS You have a voice-mail message EXT Message from co-worker.

#### **Post Messages**

- 1. Press Menu.
- 2. Select Posted Msg[Post].
- 3. Select message to post.
- 4. Select Post.
- 5. Press Home.

#### **Cancel Posted Messages**

- 1. Press Menu.
- 2. Select Posted Msg[Post].
- 3. Select Cancel[Canel].

#### 4. Press Home.

†† For time functions, English operates on 12-hour clock (A or P), French and Spanish operate on 24hour clock.

+ Available only by using feature code.

Alarm Clock Extension Directory Messaging Delete Message Next Message Posted Message Personal Directory

Menu Display

# Extension and System Directory

Verify with your system manager that these directories were programmed by your company.

On an MLX-20L Telephone:

- 1. Press Menu.
- 2. Select Directory.
- 3. Select *Ext Dir* for extension directory or *System Dir* for system directory.
- 4. Select appropriate range of letters. (If no entries are available, you hear a beep.)

To view or select other entries within the selected letter range:

- Select *Prev Page* for previous page.
- Select Next Page for next page.
  You can select Show Number to verify name. Select name to verify number. Then select Show Number again.
- 5. Press button next to name to dial number.

On MLX - 10D and MLX-28D Telephones:

- 1. Press Menu.
- 2. Select Dir.
- Select ExtDir for extension directory or SysDir for system directory.
- 4. Use dialpad to spell name, then select *Enter*.

If entry is available, you may select:

- Prev to see previous page.
- Next to see next page. If entry is not available, you may select:
- New to start search over.
- 5. Select Dial.

#### **Personal Directory'**

Available on MLX-20L telephones only. Stores up to 50 entries.

To enter a listing:

- 1. Press Menu.
- 2. Select Directory.
- 3. Select Personal Dir.
- 4. Select Enter New.
- Type name, up to 11 characters (A-F are in display; G-Z are on underneath faceplate).
- 6. Enter punctuation, if needed, by selecting *Punctuation*, select characters, then select *Punctuation* again.
- 7. Select Enter.
- Use dialpad to type number, include dial-out code if necessary (up to 28 digits). (See Special Character Table).
- 9. Select Enter.
- 10. Respond to number display prompt, then select *Enter*.
- 11. For more entries, return to Step 5.
- 12. Press Home.
- To assign listings to home screen:
- 1. Press Menu.
- 2. Select Directory.
- 3. Select Personal Dir.
- 4. Select Put On Home.
- 5. Select range of letters.
- 6. Select name from list.
- 7. Select Home screen location.
- 8. Select *Continue* to repeat Steps 5 through 7.
- 9. Press Home.
- To dial listing on Home screen:
- 1. Press Home.
- 2. Press appropriate line or **SA** button.
- 3. Select listing to dial number.

#### To dial listing not on Home screen;

- 1. Press Home.
- 2. Select Next Page twice.
- **3.** Press button next to letter range. You may want to verify listing:
  - a. Select Show Number.
  - b. Select listing (both name and number are displayed).
  - c. Select *Show Number* again to exit.
- 4. Press appropriate line button.
- 5. Press button to dial number.
- To delete listings:
- 1. Press Menu.
- 2. Select Directory.
- 3. Select Personal Dir.
- 4. Select Delete Entry.
- 5. Select range of letters.
- 6. Select listing to be deleted.
- 7. Select *Delete* to delete listing, (*Cancel* exits without change.)
- 8. Press Home.
  - To change listings:
- 1. Press Menu.
- 2. Select Directory.
- 3. Select Personal Dir.
- 4. Select Edit Dir.
- 5. Select range of letters.
- 6. Select listing to be changed.
- Choose item to be changed: *Replace Name* changes name, *Replace Num* changes number, *Rep/ace Tag* displays/ conceals number on/from display, *Exit* cancels changes.
- 8. Enter new information.
- 9. Select Enter.
- 10. Select Exit.
- 11. Press Home.
- Numbers dialed automatically may need special characters in their dialing sequence. (See Special Characters Table.)

### OFTEN USED FEATURES

#### **Do Not Disturb**

To program:

#### See Programming Buttons.

To use:Toggle the programmed button on or off.

### Last Number Dial

#### To program:

#### See Programming Buttons.

To use:

- 1. Press same type of button used to place the first call, (for example, **ICOM** or **SA**).
- 2. Press Last Number Dial programmed button or Feature and select LastNumDial[Last#], or press Feature and dial 84.

### Saved Number Dial

#### To program:

#### See Programming Buttons.

To use:

- 1. Press programmed button before hanging up.
- 2. To redial call, press same type of button used to place the call (for example, **ICOM** or **SA**).
- 3. Press programmed button to redial.

### Coverage

For coverage, a co-worker must program an individual coverage button on his/her phone for either primarv or secondary coverage, (Secondary coverage offers a two-ring delay so you may answer before calls are 'covered. Primary coverage sends the call immediately to coverage.) You can program **Coverage Off** or **Coverage VMS Off** buttons. Select the *CoverInside[CvIns]* option to prevent coverage of inside calls. You may also have group coverage. Check with your system manager.

#### To program coverage buttons:

#### See Programming Buttons.

To activate a coverage feature:

Select the programmed feature button or see **Accessing features.** 

### Personal Speed Dial

Available on MLX-10D telephones only. For MLX-20L, use Personal Directory. For MLX-28D, use programmed **Auto Dial** buttons.

To program personal speed dial:

- 1. Press Menu.
- 2. Select Ext Program[Prog].
- Press Feature and dial 2-digit code from 01 to 24 and then \* 21. (Ignore instructions on the display to press a button.)
- 4. Dial phone number (including dial-out codes). (See Special Character Table.)
- 5. Select Enter.
- 6. Repeat Steps 3-5 for additional codes.
- 7. Press Home.

To use personal speed dial:

- 1. Select appropriate line button
- 2. Press Feature.
- 3. Dial 2-digit code (01-24).

#### Auto Dial

To program on a button:

- 1. Label a button.
- 2. Press Menu.
- 3. Select Ext Program[Prog).
- 4. Select Start.
- 5. Press button to be programmed.
- 6. Select ListFeature[List].
- 7. Select Auto Dial[AutoD].
- 8. Select Inside [In] or Outside [Out].
- 9. Select Enter.
- Dial extension or outside number (including complete dialing sequence). (See Special Characters Table.)
- 11. Select Enter
- Repeat Steps 5-10 to program additional numbers.
- 13. Press Home.

To use **Auto Dial** button for ringing calls:

• Press programmed Auto Dial button.

To use inside **Auto Dial** button for voice-announced calls:

- 1. Press ICOM Voice or SA Voice.
- 2. Press programmed **Auto Dial** button. Begin talking after the beep.

- To use:
- Select CoverInside[CvIns] to:
  - Off to prevent inside calls from being sent to coverage.
  - Onto send both inside and outside calls to coverage.
- Toggle On the **Coverage VMS OFF** button to prevent outside calls from being sent to voice mail.
- Toggle On the **Coverage OFF** button to stop all calls from being sent to coverage.

### OFTEN USED FEATURES

#### Forward and Follow Me

#### To program.

#### See Programming Buttons

To forward calls to an extension:

- 1. Press an **ICOM** or **SA** button.
- 2. Press programmed button.
- 3. Dial extension.

#### To forward calls to an outside number:

- 1. Press an ICOM or SA button.
- 2. Press programmed button.
- 3. Dial dial-out code for **ICOM** or SA button.
- 4. Dial phone number, then dial #.

To setup follow me from another extension:

- 1. Press an ICOM or SA button.
- 2. Press Feature and dial 34.
- 3. Dial your extension.

#### To cancel forward and follow me:

- From your extension: 1. Press Feature. 2. Dial 33 and your extension.
- From one extension: 1. Press Feature.
  - 2. Dial \* 34 and your extension.
- Sent from all extensions:
  - 1. Press Feature.
  - 2. Dial \* 34 \* .

#### Pickup

- To program:
- 1. Label a button.
- Press Menu.
- Select Ext Program[Prog].
- 4. Select Start.
- 5. Press button to be programmed. 3. Select Start.
- Select ListFeature[List].
- 7. Select Pickup[Pkup].
- 8. Select General[Genr/] for any line or extension; select Extension[Ext] or line for a specific extension or line; select Group for group pickup.
- 9. Select Enter.
- 10. Press Home.
- To use:
- Press programmed button. For specific line or extension. dial extension or line number.
- Group Pickup can also be accessed by pressing Feature and selecting PickupGrp[PkupG] from the display.

#### Call Waiting

Single beep means Inside call waiting: two beeps mean outside call waiting.

To turn call waiting on/off:

- Press Menu.
- 2. Select Ext Program[Prog].
- 4. Press any ICOM or SA button.
- 5. Select ListFeature[List].
- Select CallWaiting[C Wait].
- 7. Select On to turn on or select Off to turn off.
- 8. Select Enter.
- 9. Press Home.

To complete a call and answer call waiting.

- 1. When you hear Call Waiting tone, hang up.
- 2. Lift handset when phone rings.

To put call on hold and pickup call waiting:

- 1. Press Hold.
- 2. Press ICOM or SA Originate Only button. (You must have ICOM Originate Only or SA Originate Only button available to pick up call.)
- 3. Press Feature and dial 87.
- 4. To return to call on hold, press button with fast flashing light.

### Account Code Entry

To program:

- 1. Label a button.
- 2. Press Menu.
- 3. Select Ext Program[Prog].
- 4. Select Start.
- 5. Press labeled button.
- 6. Select ListFeature[List].
- 7. Select AccountCode[Acct].

- 8. Press Home.
- To enter an account before calling:
- 1. Press programmed Account Code button, or press Feature, then select Account Code [Acct] or dial 82.
- 2. Dial account code, followed by #.

- 4. Lift handset or press Speaker.
- 5. Dial number (including dial-out code if using SA button).

Repeat Steps 1 and 2 to change an account code during a call. Caller does not hear you enter the account code. Account code cannot be changed if it was already entered 3. Press outside line or **SA** button. for the call when the call arrived.

### Callback

Use Callback to be notified when a busy extension or outside line is free. Callback works only for busy extensions on **ICOM** button phones; use Line Request for busy outside lines. On SA button phones, Callback works with busy inside extensions; it works with busy outside lines only on SA or Pool button. Selective callback, which activates feature on call-by-call basis, is available on a Feature screen from a feature code or from a programmed button. You must program your phone for automatic callback which activates feature for every call.

To program a selective callback button:

- 1. Label a button,
- 2. Press Menu.
- 3. Select Ext Program[Prog].
- 4. Select Start.
- 5. Press labeled button.
- 6. Select ListFeature[List].
- 7. Select Cback Sel[CbckS].
- 8. Press Home.

To use selective callback for busy extension:

- 1. Press **Feature** and dial **55** when you hear fast busy signal; or press **Feature** and select *Cback Sel[CbckS];* or press programmed button.
- 2. Hang up after five short beeps.
- **3.** Lift handset after one long ring, and three short rings.
- 4. Call is placed after you lift the handset.

To use selective callback for busy outside lines:

- 1. Press **Feature** and dial **55** when you hear fast busy signal; or press **Feature** and select *Cback Sel[CbckS];* or press programmed button.
- 2. Hang up after five short beeps.
- **3.** Lift handset after one long ring, and three short rings.
- 4. Call is placed after you lift the handset.

To turn automatic callback on/off

- 1. Press Menu.
- 2. Select Ext Program[Prog].
- 3. Select Start .
- 4. Press any ICOM or SA button.
- 5. Select ListFeature[List].
- 6. Select Cback Auto[CbckA].
- 7. Select On or Off.
- 8. Select Enter.
- 9. Press Home.
- To use automatic callback:
- 1. When you hear five short beeps after you reach a busy extension or outside line, hang up.
- 2. Lift handset after one long ring and three short rings.
- 3. Call is placed after you lift handset.

To cancel a queued callback request:

- 1. Press the button the call is on.
- 2. Lift handset.
- 3. Press Drop.
- 4. Press the button the call is on.

### Hold

Press the **Hold** button to put a call or conference on hold. As a reminder, your phone beeps every 60 seconds. When the hold timer expires, a *Call on Hold* message is displayed.

### System Speed Dial

You can program 3-digit system speed dial codes on a button. See **Programming Buttons.** 

#### Park

#### See Programming Buttons.

To use park and speakerphone page.

- 1. Park the call.
  - Press programmed **Park** button.
  - Press **Transfer**, dial your extension, and press **Transfer** again.
  - Press Feature and select Park.
- 2. Set up page.
  - For speakerphone page:
    - Press appropriate Group Page or Page All button, or press any ICOM or SA button and dial Group Page or Page All extension.
    - 2. Announce call and give your extension.
  - For loudspeaker page:
    - Press programmed Loudspeaker Page button or press Feature and select LoudspkrPg[LdsPgJ If necessary, dial the code for the Page Zone.
    - 2. Announce call and extension where call is parked.

#### To pickup a parked call:

- 1. Lift handset.
- 2. Press programmed **Pickup** button, or press Feature and select *Pickup*[*Pkup*] or dial **9**.
- 3. Dial extension where call is parked.

### Paging

To program speakerphone paging:

- Label button to be programmed as Group Page-(name) or Page-All.
- 2. Press Menu.
- 3. Select Ext Program[Prog].
- 4. Select Start.
- 5. Press button to be programmed.
- 6. Select *ListFeature[List]* (select **More** if feature not on first screen).
- 7. Select Group Page[GrpPg].
- 8. Dial Group Page or Page All number.
- 9. Select Enter.
- 10. Press Home.

To use speakerphone paging:

- 1. Press any ICOM or SA button.
- 2. Lift handset.
- 3. Press programmed button.
- 4. Make announcement.

To use loudspeaker paging from display (if your system is programmed for this feature):

- 1. Press any ICOM or SA button.
- 2. Lift handset.
- 3. Press Feature.
- 4. Select Loudspkr Pg[LdsPg].
- 5. Dial code for company-defined zone, if necessary.
- 6. Make announcement.

To use loudspeaker paging button:

- 1. Lift handset.
- 2. Press Loudspeaker Page button.
- 3. Dial code for company-defined zone, if necessary.
- 4. Make announcement.

Copyright © 1992 AT&T MLX-20L, MLX-10D, MLX-28D are trademarks of AT&T MERLIN LEGEND is a trademark of AT&T

| 2-Lin<br>Feature Name Abb         | ne Display<br>previation | 2-Line<br>Feature Name Abbr | e Display<br>reviation |
|-----------------------------------|--------------------------|-----------------------------|------------------------|
| Account Code Entry<br>Alarm Clock | Acct<br>AIC/k            | posted message<br>Paging    | Post                   |
| Auto Dial                         | AutoD                    | group paging                | GrpPg                  |
| inside (extension)                | In                       | loudspeaker paging          | LdsPg                  |
| Outside                           | Out                      | Park<br>Dereced Bing        | Park                   |
| Automatic Callback                | ChckA                    | Personalized Ring<br>Pickup | PRING<br>Pkun          |
| Selective Callback                | ChckS                    | deneral                     | F Kup<br>Genrl         |
| Call Waiting                      | CWait                    | aroup pickupp               | PkupG                  |
| Camp-On                           | Cam                      | inside (extension)          | Ext                    |
| Conference                        | Conf                     | outside`(line)              | Line                   |
| Contrast                          | Ctrst                    | Privacy                     | Prvcy                  |
| Coverage                          | Cover                    | Recall                      | Recll                  |
| Coverage vms                      | Group                    | Reminder                    | Rmina<br>Conol         |
| primary individual                | Prmry                    | sot                         | Sot                    |
| secondary individual              | Secnd                    | Ringing Options             | RnaOn                  |
| inside only                       | Cvlns                    | all lines                   | AllLn                  |
| off                               | Cvoff                    | one line                    | 1Line                  |
| Directory                         | Dir                      | delayed ring                | Delay                  |
| extension                         | ExtDir                   | immediate ring              | Immed                  |
| personal                          |                          | no ring                     | No                     |
| Do Not Disturb                    | SYSDII                   | Soved Number Dial           | ADDIV<br>Sovo#         |
| Drop                              | Dron                     | Saved Number Dial           | Save#<br>Signl         |
| Follow Me                         | FlwMe                    | notify                      | Ntfv                   |
| Forward                           | Forwd                    | notify receive              | Recv                   |
| Headset/Handset                   | Hdset                    | notifý send                 | Send                   |
| Last Number Dial                  | Last#                    | System Speed Dial           | SpdDl                  |
| Messaging                         | Msgs                     | Limer                       | Timer                  |
| delete messag                     | Diete                    |                             | Trans                  |
| return call                       | Call                     | voice Announce              | voice                  |
| next message                      | Next                     |                             |                        |

### **Special Characters Table**

Features that dial numbers automatically may need special characters to allow for correct dialing or system response.

| Press | .See | Means                                                                                                    |
|-------|------|----------------------------------------------------------------------------------------------------|
| Drop  | S    | Stop. Halts dialing sequence to allow for system response.                                                                                                    |
| Hold  | р    | Pause. Inserts 1.5 sec. pause in dial sequence.<br>Multiple consecutive pauses allowed.                                                                                                    |
| Conf  | f    | Flash. Sends switchhook flash. Must be first entry in sequence.                                                                                                    |
| ##    | #    | For Extension Programming only ( <i>Ext Program[Prog]</i> )<br>End of Dialing. Used to signal end of dialing<br>sequence or used to separate grouped digits, for<br>example, account codes from number dialed. |
| #     | #    | End of Dialing. Used to signal end of dialing<br>sequence or used to separate grouped digits, for<br>example, account codes from number dialed.                                                                |